# AKO SI SLEDOVAŤ (nielen) CITÁCIE V DATABÁZE SCOPUS

Ako byť v obraze bez opakovaného zadávania požiadaviek na vyhľadávanie v rôznych informačných zdrojoch? Veľmi jednoducho. Použite funkciu zasielania informačných správ (tzv. alerts).

#### Čo je to alert?

- informačná správa/pripomienka, ktorá upozorňuje na niečo dôležité vo zvolenej oblasti.

#### Prečo využívať alertové služby?

- viete o všetkom novom vo vašom odbore alebo o téme, ktorej sa venujete bez opakovaného vyhľadávania, tzv. *Search Alerts*,
- dostávate informácie o vašich publikáciách, ktoré boli indexované v príslušnom informačnom zdroji, tzv. *Author Document Alerts*,
- viete kedy, kde a akým bolo citované vaše dielo, tzv. Author Citation Alerts,
- máte prehľad o najnovších vydaniach obľúbeného časopisu, tzv. Document Alerts.

#### Ako to funguje?

- podmienkou pre ich využívanie je vytvorenie personálneho/osobného účtu,
- upozornenia sú generované a odosielané na email ihneď po pribudnutí nového obsahu, prípadne v stanovenom časovom intervale.

# **UPOZORNENIA NA NOVÉ CITÁCIE**

Sledovanie ohlasov na publikácie indexované v databáze Scopus si nevyžaduje pravidelnú manuálnu kontrolu a zadávanie opakovaných vyhľadávaní. Automatické sledovanie citácií umožňuje funkcia *Author Citation Alerts* alebo *Document Alerts*. Pre jej využívanie **treba mať v databáze vytvorené konto používateľa**.

\*\*\*

### Konto používateľa

Prihláste sa (*Sign in*) do konta v databáze Scopus. Ak konto nemáte vytvorené, zaregistrujte sa (*Create account*).

| В. | Scopus                                                                                     |                    | Q Search | Lists | Sources | SciVal ⊐ | 0 | 侴 | Create account | Sign in |
|----|--------------------------------------------------------------------------------------------|--------------------|----------|-------|---------|----------|---|---|----------------|---------|
|    | Start exploring<br>Discover the most reliable, relevant, up-to-date research. All in one p | place.             |          |       |         |          |   |   |                |         |
|    | C Documents Authors                                                                        |                    |          |       |         |          |   |   | Search tips ⑦  |         |
|    |                                                                                            |                    |          |       |         |          |   |   |                |         |
|    | Search within Article title, Abstract, Keywords                                            | Search documents * |          |       |         |          |   |   |                |         |
|    | + Add search field 🔁 Add date range Advanced document sear                                 | rch >              |          |       |         |          |   |   | Search Q       |         |

Pri registrácii v databáze Scopus odporúčame použiť zamestnanecký e-mail s koncovkou @ukf.sk.

### Nastavenie upozornení

Upozornenia môžete vytvoriť na indexovanú publikáciu alebo na meno autora.

#### Upozornenia na nové citácie publikácie

1. V hornom menu vyberte *Documents*, tzn. vyhľadávanie v dokumentoch.

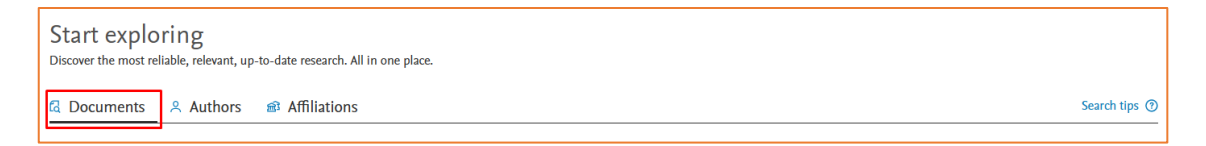

2. Na vyhľadanie publikácie, na ktorú chcete dostávať upozornenia, vyberte v rolovacom menu označenie poľa *Article title*. Toto pole slúži na vyhľadanie článku v časopise/príspevku v zborníku/kapitoly v knihe. Tento typ dokumentov je možné vyhľadávať aj prostredníctvom DOI (v rolovacom menu treba vybrať pole *DOI*).

V prípade, že chce vyhľadať publikáciu ako celok (zborník, monografiu) použite pole Source title.

| Scopus |                                                                                                 | Q Search | Sources      | SciVal 7 | 0 | Ŷ | 盦 | JG |
|--------|-------------------------------------------------------------------------------------------------|----------|--------------|----------|---|---|---|----|
|        | Start exploring<br>Discover the most reliable, relevant, up-to-date research. All in one place. |          |              |          |   |   |   |    |
|        | Cocuments & Authors & Affiliations                                                              | s        | earch tips 🕥 |          |   |   |   |    |
|        | South within V Search documents *                                                               |          |              |          |   |   |   |    |
|        | + Add search field (1) Add date range Advanced document search >                                |          | Search Q     |          |   |   |   |    |
|        | Search History Saved Searches                                                                   |          |              |          |   |   |   |    |

3. Vo výsledkoch vyhľadávania kliknite na názov dokumentu, na ktorý chcete dostávať upozornenia.

| 1 document found                                                                                                    |                       |                                                                | 🔊 Analy      | ze results ⊐ |
|----------------------------------------------------------------------------------------------------|-----------------------|----------------------------------------------------------------|--------------|--------------|
| All 🗸 Export 🗸 Download Citation overview 🚥 More                                                                                              | Show all abstra       | octs Sort by Date (newest)                                     | ~            | ⊞ ≔          |
| Document title                                                                                                    | Authors               | Source                                                         | Year         | Citations    |
| Short Survey           1         Health protective effects of carotenoids and their interactions           with other biological antioxidants | Jomova, K., Valko, M. | European Journal of<br>Medicinal Chemistry, 70,<br>pp. 102–110 | 2013         | 138          |
| Show abstract $\checkmark$ View at Publisher $\urcorner$ Related documents                                                                    |                       |                                                                |              |              |
|                                                                                                    |                       | Dis                                                            | play 10 resu | lts 🗸        |
|                                                                                                    |                       |                                                                | B            | Back to top  |

4. V pravej časti plného záznamu o dokumente sú informácie o citujúcich publikáciách. Pod nimi nájdete funkciu *Set citation alert*.

| < Back to results   < Previous 7 of                                                                              | f 58 Next >                                                                                                    | Cited by 138 documents                                                                                                    |
|----------------------------------------------------------------------------------------------------|----------------------------------------------------------------------------------------------------|----------------------------------------------------------------------------------------------------|
| 🛃 Download  🖨 Print 👸 Save t                                                                                     | to PDF 🔆 Save to list More><br>European Journal of Medicinal Chemistry . Volume 70, Pages 102 - 110 . 2013                                                                                                    | Beneficial properties of Drimia numidica<br>leaf methanolic extract against the<br>cytogenotoxic effects of mitomycin C on<br>human lymphocytes                                                                                                    |
| Document type                                                                                                    | Health protective effects of carotenoids and                                                                                                    | Dormousoglou, M. , Boti, V. , Hela, D.<br>(2023) Food and Chemical Toxicology                                                                                                    |
| Short Survey<br>Source type<br>Journal<br>ISSN<br>02235234<br>DOI<br>10.1016/j.ejmech.2013.09.054<br>View more ∨ | their interactions with other biological<br>antioxidants<br>Jomova, Klaudia <sup>a</sup> ; Valko, Marian <sup>b</sup><br>Save all to author list<br><sup>a</sup> Department of Chemistry, Faculty of Natural Sciences Constantine, Philosopher University, SK-949 74 Nitra, | Lycopene, but not zeaxanthin, serves as a<br>skeleton for the formation of an<br>orthorhombic organization of intercellular<br>lipids within the lamellae in the stratum<br>corneum: Molecular dynamics simulations<br>of the hydrated ceramide NS bilayer model<br>Ri, J-S., Choe, C-S., Choe, SH.<br>(2023) Biochimica et Biophysica Acta -<br>Biomembranes |
|                                                                                                    | Slovakia <sup>b</sup> Faculty of Chemical and Food Technology, Slovak Technical University, SK-812 37 Bratislava, Slovakia<br>138 99th percentile 10,69 229 View all metrics >                                                                                              | Carotenoid biosynthesis is associated with<br>low-temperature adaptation in<br>Rhodosporidium kratochvilovae<br>Guo, R., Liu, T., Guo, C.<br>(2022) BMC Microbiology                                                                                                    |
|                                                                                                    | View PDF Full text options ∨ Export ∨                                                                                                    | View all 138 citing documents<br>Inform me when this document is cited in<br>Scopus:                                                                                                    |

5. Kliknutím na Set citation alert sa zobrazí dialógové okno s názvom upozornenia a e-mailovou adresou, na ktorú sa bude upozornenie posielať. Nastaviť možno aj frekvenciu zasielania upozornení (denne, týždenne, mesačne) a zvoliť deň ich generovania. Nastavenia treba potvrdiť kliknutím na Set alert. V hornej časti obrazovky sa zobrazí informácia o úspešnom nastavení upozornenia.

| i.           | E-mail search alert                                           |
|--------------|---------------------------------------------------------------|
|              | If the email address you input belongs to                     |
|              | another individual, ensure you have their                     |
|              | permission to sign them up for this alert.                    |
|              | Your email address will be included on                        |
|              | subsequent email alerts.                                      |
| Docume       | ent:                                                          |
| Health p     | protective effects of carotenoids and their                   |
| interacti    | ons with other biological antioxidants.                       |
| (2013) E     | Circle 128 Kinese                                             |
| 102-110      | . Cited 156 times.                                            |
| * Require    | ed fields                                                     |
| Name of      | alert *                                                       |
| 2-s2.0-8     | 4885526941                                                    |
| Email ad     | dress(es) *                                                   |
| jgajdoso     | vva@ukf.sk                                                    |
| E.g., i.smit | h@mail.com. p.smith@mail.com                                  |
| Separate n   | nultiple email addresses by a semicolon, comma, space or ente |
| -            |                                                               |
| Frequen      |                                                               |
| Every w      | eek Y Monday Y                                                |
|              |                                                               |
| Status       |                                                               |
| Acti         | ve 🔿 Inactive                                                 |
| _            |                                                               |

V Your Document citation alert has been created. You can view your alerts on the Alerts Page.

#### Upozornenia na nové citácie autora

1. V hornom menu vyberte *Authors*, tzn. vyhľadávanie autorov.

| Start ex<br>Discover the mo | ploring<br>ost reliable, relevant, up | o-date research. All in one place. |               |
|-----------------------------|---------------------------------------|------------------------------------|---------------|
| 🖪 Documer                   | its 🛛 🙁 Authors                       | and a finitations                  | Search tips 🕥 |

2. Vyhľadajte autora, na ktorého chcete dostávať upozornenia a vo výsledkoch vyhľadávania kliknite na meno požadovaného autora.

|   | <ul> <li>Show documents</li> </ul>                                                        | View citation overview | Request to merg    | e authors Save to author list           |             |                   |
|---|-------------------------------------------------------------------------------------------|------------------------|--------------------|-----------------------------------------|-------------|-------------------|
|   | Author                                                                                    | Documents              | <i>h</i> −index () | Affiliation                             | City        | Country/Territory |
| 1 | Greenwood, Darren Charle<br>Greenwood, Darren C.<br>Greenwood, D. C.<br>Greenwood, Darren | s 249                  | 67                 | Faculty of Medicine and Health          | Leeds       | United Kingdom    |
|   | View last title $\checkmark$                                                              |                        |                    |                                         |             |                   |
| 2 | Greenwood, Charles R.<br>Greenwood, C. R.<br>Greenwood, Charles R.<br>Greenwood, Charles  | 125                    | 36                 | University of Kansas                    | Kansas City | United States     |
|   | View last title 🗸                                                                         |                        |                    |                                         |             |                   |
| 3 | Greenwood, Charles E.B.<br>Greenwood, Charles E.<br>Greenwood, Charles                    | 7                      | 4                  | University of the Highlands and Islands | Inverness   | United Kingdom    |

3. Pod základnými údajmi profilu autora sa nachádza funkcia Set alert.

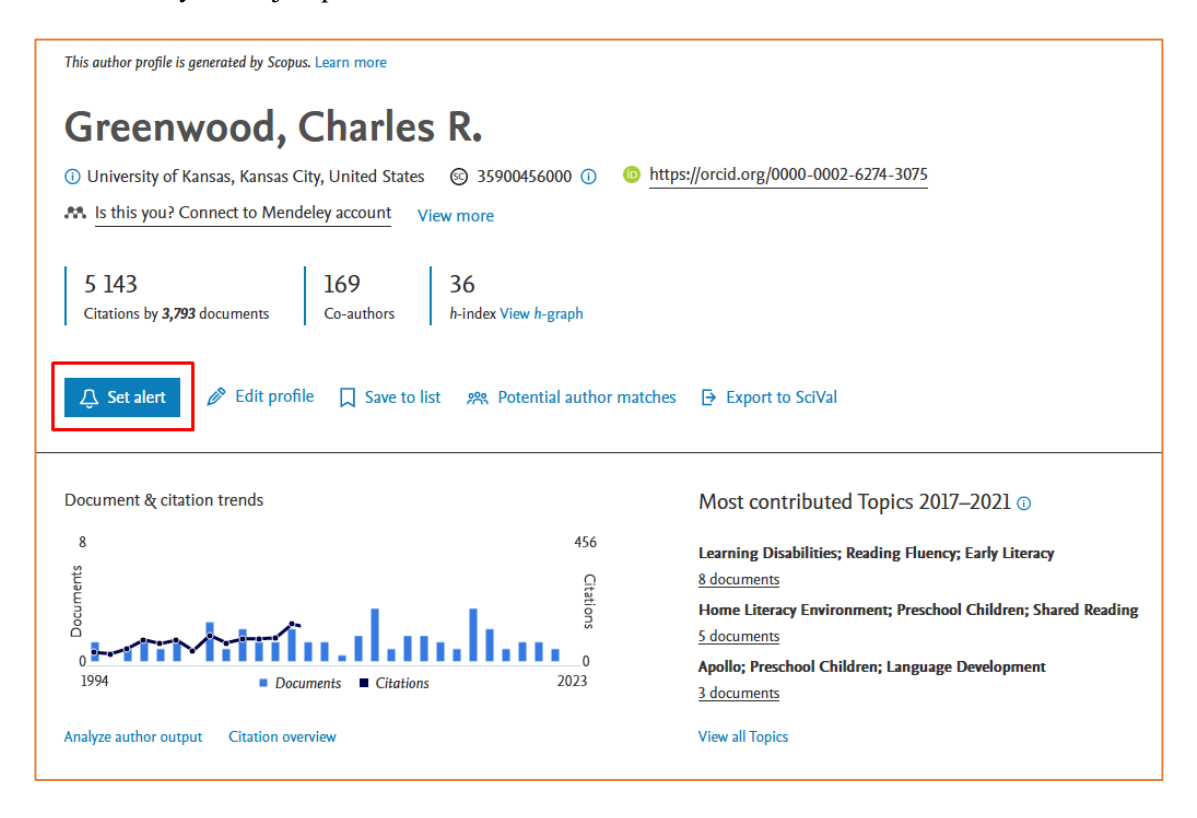

- 4. Kliknutím na *Set alert* sa zobrazí dialógové okno, ktoré ponúka dve možnosti nastavenia upozornení:
  - a) na nové publikácie autora, ktoré pribudnú do databázy,
  - b) na nové citácie publikácií, ktoré má autor indexované v databáze.

Pre nastavenie upozornení na citácie vyberiete voľbu *Author citation alert*. Upozornenie môžete premenovať, zmeniť nastavenie e-mailovej adresy a stanoviť frekvenciu zasielania upozornení (denne, týždenne, mesačne) a zvoliť deň ich generovania.

Nastavenie treba potvrdiť kliknutím na *Set author citation alert*. V hornej časti obrazovky sa zobrazí informácia o úspešnom nastavení upozornenia.

| 1                                                  | Set document alert                                 |            |                    | ×       |  |
|----------------------------------------------------|----------------------------------------------------|------------|--------------------|---------|--|
|                                                    | Greenwood, Cha                                     | rles R.    |                    |         |  |
|                                                    | (Author Identifier 359004)<br>Select type of alert | 56000)     |                    |         |  |
|                                                    | Ocument alert                                      |            |                    |         |  |
|                                                    | Name of alert *                                    |            |                    |         |  |
|                                                    | Greenwood, Charles R.                              |            |                    |         |  |
|                                                    | Email address *                                    |            |                    |         |  |
|                                                    | jgajdosova@ukf.sk                                  |            |                    |         |  |
|                                                    | Separate email addresses wit                       | h a semico | lon, comma, or spa | ce      |  |
|                                                    | Every week 🗸 🗸                                     | on         | Monday             | ~       |  |
|                                                    |                                                    |            |                    |         |  |
| L                                                  |                                                    | Cancel     | Set documen        | t alert |  |
| Your Author citation alert has been created. You c | an view your alerts on the <u>Alerts Page</u> .    |            |                    |         |  |

### Správa upozornení

K nastaveniam všetkých upozornení sa môžete kedykoľvek vrátiť. Uložené sú v osobnom konte. Používateľ prihlásený do konta má v hornej časti obrazovky lištu, ktorá obsahuje ikonku zvončeka. Pod ňou sa ukrývajú všetky nastavené upozornenia.

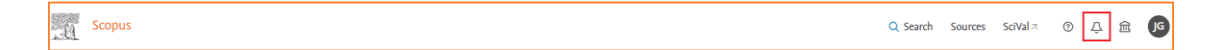

K nastaveným upozorneniam sa používateľ dostane aj cez menu používateľa.

| JG Jana Gajdosova<br>jgajdosova@ukf.sk | × |
|----------------------------------------|---|
| My Scopus                              |   |
| i≡ Saved lists                         |   |
| ☐ Saved searches                       |   |
| لِي Alerts                             |   |
| 🔁 Export preferences                   |   |
| 🕱 Requests (Dashboard)                 |   |
| My Elsevier                            |   |
| Privacy center 7                       |   |
| Elsevier account                       |   |
| Sign out 🗗                             |   |

### Správa upozornení na nové citácie konkrétnej publikácie

| Alerts                             |                                    |                                                                                                    |            |                                      |        |   | About the alerts (                           |
|------------------------------------|------------------------------------|----------------------------------------------------------------------------------------------------|------------|--------------------------------------|--------|---|----------------------------------------------|
| Search alerts<br>When you set a do | Author citation alerts             | Document citation alerts<br>eceive an email each time that document is cited in Scopus.                                                                                                    |            |                                      |        |   |                                              |
| C Set new door                     | ument citation alert<br>Alert name | Document                                                                                                    | Frequency  | Date last run                        | Action | s | Status                                       |
| 1. 30 Jan 2023                     | 2-s2.0-85103592001                 | Accelerated Varroa destructor population growth in honey bee<br>(Apis mellifera) colonies is associated with visitation from non-<br>natal bees<br>(2021) Scientific Reports, 11 (1), art. no. 7092. Cited 7 times.<br>Kulhanek, K.Garavito, AvanEngelsdorp, D. | Every week | 30 Jan 2023<br>Check for new results | Ø      | Ē | <ul> <li>Active</li> <li>Inactive</li> </ul> |
|                                    |                                    |                                                                                                    |            |                                      |        |   | ∧ Top of page                                |

Vytvorené upozornenie nikdy nevyprší. V prípade, že ho chcete zo zoznamu vymazať, kliknite na ikonku koša 
 Vymazanie upozornenia treba potvrdiť v dialógovom okne kliknutím na *Delete*.

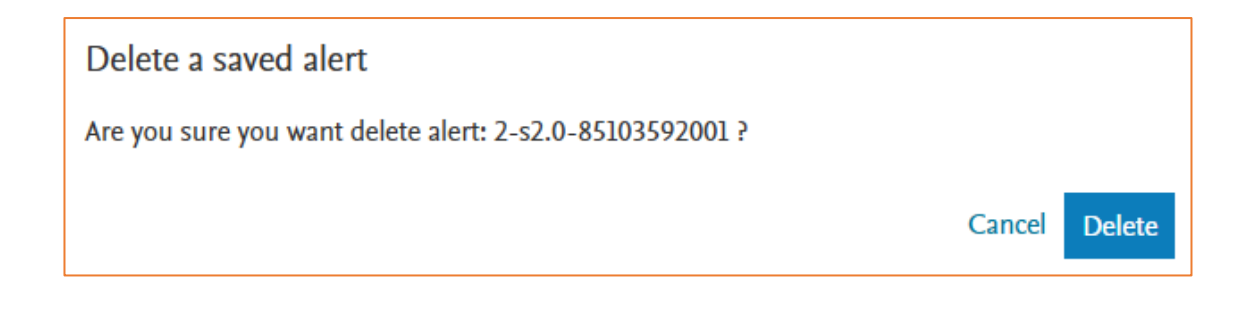

#### Správa upozornení na nové citácie konkrétneho autora

| lerts             |                                    |                                                           |               |                                      |        |   | About the alert |
|-------------------|------------------------------------|-----------------------------------------------------------|---------------|--------------------------------------|--------|---|-----------------|
| Search alerts     | Author citation alerts             | Document citation alerts                                  |               |                                      |        |   |                 |
| When you set an a | author citation alert you will rec | eive an email each time a document of that author is cite | ed in Scopus. |                                      |        |   |                 |
| 🗘 Set new aut     | hor citation alert                 |                                                           |               |                                      |        |   |                 |
| Saved on          | Alert name                         | Author name                                               | Frequency     | Date last run                        | Action | s | Status          |
| 1. 30 Jan 2023    | Greenwood, Charles R.              | Greenwood, Charles R.35900456000                          | Every week    | 30 Jan 2023<br>Check for new results | Ø      | 1 | Active          |
|                   |                                    |                                                           |               |                                      |        |   | ∧ Top of pa     |

Vytvorené upozornenie nikdy nevyprší. V prípade, že ho chcete zo zoznamu vymazať, kliknite na ikonku koša <sup>1</sup>. Vymazanie upozornenia treba potvrdiť v dialógovom okne kliknutím na *Delete*.

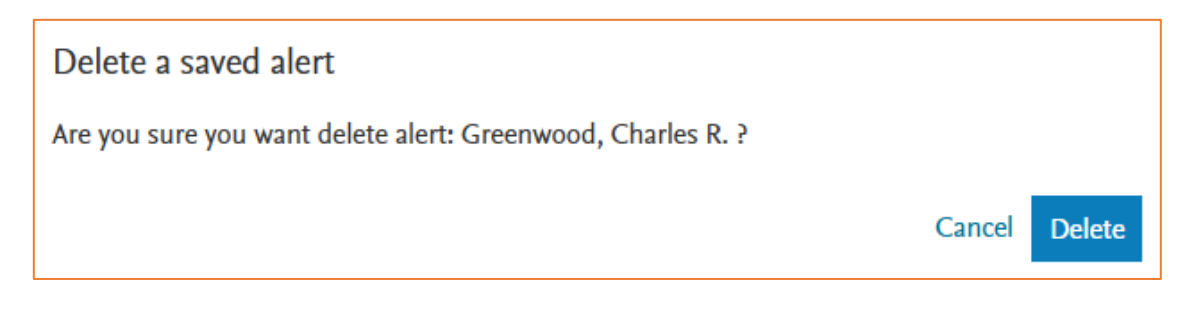

## Ako vyzerá informačný e-mail?

Informačný e-mail o novej citácii obsahuje informácie o počte nových citácií a citujúcom dokumente. Z predmetu správy je jednoduché identifikovať o aký typ upozornenia ide, z akej databázy pochádza a akého autora sa týka (*Scopus – Author Citation Alert, Greenwood, Charles R.*). Následne je potrebné zapísať si novú citáciu do KIS UKF.

Informačný e-mail môže byť doručený do nevyžiadanej pošty, preto je dôležité pravidelne ju kontrolovať, prípadne upraviť nastavenia na doručovanie správ z danej e-mailovej adresy/domény.

Scopus - Author Citation Alert, Greenwood, Charles R.

### Scopus

| Author Citation Alert: Greenwood, Charles R. |                                                                                        |                                                   |          |                                            |  |  |  |  |  |  |
|----------------------------------------------|----------------------------------------------------------------------------------------|---------------------------------------------------|----------|--------------------------------------------|--|--|--|--|--|--|
| Your aut                                     | Your author citation alert called "Greenwood, Charles R." has found 2 new results.     |                                                   |          |                                            |  |  |  |  |  |  |
| Nev                                          | New document(s) citing                                                                 |                                                   |          |                                            |  |  |  |  |  |  |
| Qua<br>200                                   | lity indicators for group experimental and qu                                          | asi-experimental research in spec                 | ial educ | ation, Gersten R. et al.,                  |  |  |  |  |  |  |
| Rov<br>Nur                                   | Document Title<br>ber                                                                  | Authors                                           | Year     | Source                                     |  |  |  |  |  |  |
| 1.                                           | A Thematic Review of Current Litera<br>Examining Evidence-Based Practices<br>Inclusion | ature Goddard Y.L.,<br>s and Ammirante L., Jin N. | 2023     | Education Sciences,<br>13(1), art. no. 38. |  |  |  |  |  |  |